# **"MESA VIRTUAL RETENCIONES"**

# **"SICORE"**

Instructivo de Ayuda

-Año 2014-

Dirección de Tesorería Secretaría de Planificación y Gestión Institucional U.N.C.

# INDICE

| 1. | INTRODUCCIÓN                     | 3  |
|----|----------------------------------|----|
| 2. | OBJETIVO DEL SISTEMA             | 3  |
| 3. | USUARIOS                         | 3  |
| 4. | FUNCIONALIDAD DEL SISTEMA        | 3  |
| A) | Declaración Jurada Quincenal     | 5  |
|    | 1A-Carga de Datos de Retenciones | 5  |
|    | 2A- Carga de Datos de Depósito   | 7  |
| B) | Caso Particular: Sin Retenciones | 9  |
| C) | Modificación de Datos            | 10 |
| D) | Control de Tesorería             | 12 |
| 5. | COMPROBANTES GENERADOS           | 14 |
| 6. | MESA DE AYUDA AL USUARIO         | 16 |

#### 1- INTRODUCCIÓN

El presente instructivo de ayuda tiene por finalidad brindar al usuario los lineamientos generales y especificaciones técnicas acerca de la utilización de la funcionalidad de RETENCIONES en la plataforma de MESA VIRTUAL.

Este documento estará sujeto a actualizaciones y modificaciones por parte de la Dirección de Tesorería, ante eventuales cambios.

#### 2- OBJETIVO DEL SISTEMA

Se ha incorporado en la Mesa Virtual la funcionalidad de "*RETENCIONES*" con el objetivo de que las dependencias puedan cumplir con la obligación de rendir quincenalmente a la Dirección de Tesorería de la SPGI las retenciones que hayan practicado a sus proveedores, correspondientes a las operaciones llevadas a cabo en ese período de tiempo, a los efectos de que la UNC como agente de retención pueda presentar y pagar las declaraciones juradas correspondientes a los distintos tributos para cumplir con su obligación fiscal tanto a nivel nacional y provincial.

#### **3- USUARIOS**

Para poder operar en la Mesa Virtual la dependencia universitaria deberá dar de alta a los usuarios titulares y suplentes que serán los responsables de declarar la información en ésta, siguiendo el procedimiento que se establezca para ello.

#### 4- FUNCIONALIDAD DEL SISTEMA

Para cumplir con la rendición quincenal el usuario habilitado a tal efecto deberá ingresar a la página de la Mesa Virtual, siguiendo el link:

#### http://intranet.spgi.unc.edu.ar/mesavirtual/

Una vez que se encuentre en la plataforma, seleccione el <u>impuesto</u> respecto del cual se realizará la rendición, posicionándose en la solapa de RETENCIONES que contiene la barra de menú principal, la cual desplegará en un listado las 3 opciones impositivas: SICORE, IIBB, SUSS, para visualizar lo siguiente:

| 💩 SPGI          | Inicio 📑 Ren     | diciones  | 🔮 Backups  | Asignaciones | Retenciones 🏠           | Mesav | irtual 🜱         | Bibiana Bulacio 💥<br>27252037026 |
|-----------------|------------------|-----------|------------|--------------|-------------------------|-------|------------------|----------------------------------|
| Ingresos Brutos |                  |           |            |              | Retenciones             | C     | SICORE           | $\mathbf{>}$                     |
|                 |                  |           |            |              |                         |       | Ingresos E       | Brutos                           |
|                 | Filtrar por:     |           |            |              |                         |       | SUSS             |                                  |
|                 | Tipo: (*)        | Condicion | Ingresos E | Brutos 🗠     |                         |       |                  |                                  |
|                 | Dependencia: (*) |           | Sin Sele   | eccionar     |                         |       | ~                |                                  |
|                 | Periodo: (*)     |           | Sin Sele   | eccionar     | ~                       |       |                  |                                  |
|                 |                  |           |            |              | <b>T</b> iltrar         |       | Limpiar          |                                  |
|                 | Retenciones      |           |            |              |                         |       |                  | •                                |
|                 | No hay datos ca  | argados   |            |              |                         |       |                  |                                  |
|                 | Depósitos        |           |            |              |                         |       |                  |                                  |
|                 | No hay datos ca  | nrgados   |            |              |                         |       |                  |                                  |
|                 |                  |           | Agregar    | Retenciones  | <u>S</u> in Retenciones |       | <u>I</u> mprimir |                                  |
|                 |                  |           |            |              |                         |       |                  | -                                |
|                 |                  |           |            |              |                         |       |                  |                                  |
|                 |                  |           |            |              |                         |       |                  |                                  |

Luego de seleccionar la opción SICORE, escogerá el período de tiempo al cual se refiere la rendición, el que está dividido por quincenas mensuales.

| Filtrar por:                                                   |                   |                                                                                                    |
|----------------------------------------------------------------|-------------------|----------------------------------------------------------------------------------------------------|
| Columna                                                        | Condición         | Valor                                                                                                    |
| Tipo: (*)                                                      |                   | SICORE 💌                                                                                                    |
| Dependencia: (*)                                               |                   | 46000 - Secretaria de Planificacion y Gestion Institucional 💌                                                                                                    |
| Periodo: (*)                                                   |                   | 08 / 2014 - 1era Quincena 💌                                                                                                    |
| Retenciones<br>No hay datos ca<br>Depósitos<br>No hay datos ca | rgados<br>Irgados | Di / 2014 - 1era Quincena<br>01 / 2014 - 2da Quincena<br>02 / 2014 - 1era Quincena<br>03 / 2014 - 2da Quincena<br>03 / 2014 - 2da Quincena<br>04 / 2014 - 1era Quincena<br>04 / 2014 - 1era Quincena<br>05 / 2014 - 1era Quincena |
|                                                                |                   | 05 / 2014 - 2da Quincena<br>06 / 2014 - 1era Quincena<br>07 / 2014 - 2da Quincena<br>07 / 2014 - 1era Quincena<br>08 / 2014 - 1era Quincena<br>08 / 2014 - 1era Quincena                                                          |
|                                                                |                   | 08 / 2014 - 1 era Quincena<br>09 / 2014 - 1 era Quincena<br>09 / 2014 - 2 da Quincena<br>09 / 2014 - 2 da Quincena                                                                                                    |

#### A) Declaración Jurada Quincenal

#### 1ª) Carga de Datos de Retenciones

Seleccionada la quincena correspondiente se procede a la carga de los campos habilitados, para lo cual debe ir a la opción *"AGREGAR RETENCIONES"*.

| Dependencia: (#)   | Sin Seleccionar                       |  |
|--------------------|---------------------------------------|--|
| Dependencia: (*)   | - Sin Seleccional -                   |  |
| Estado:            | Sin Kevisar                           |  |
| Periodo: (*)       | Sin Seleccionar 💌                     |  |
| Resumen Ganancias  | ·                                     |  |
| Archivo PDF:       | Examinar No se seleccionó un archivo. |  |
| Importe:           |                                       |  |
| Resumen IVA        |                                       |  |
| Archivo PDF:       | Examinar No se seleccionó un archivo. |  |
| Importe:           |                                       |  |
| Resumen Benef. del | Ext.                                  |  |
| Archivo PDF:       | Examinar No se seleccionó un archivo. |  |
| Importe:           |                                       |  |
| Retenciones        |                                       |  |
| Archivo ZIP: (*)   | Examinar No se seleccionó un archivo. |  |
| Total: (*)         |                                       |  |

Como se puede observar en la pantalla es necesario que la dependencia:

1-Adjunte el <u>archivo PDF</u> del <u>resumen del detalle de las retenciones</u> practicadas en la quincena por tipo de RETENCION, IVA, GANANCIAS y BENEFICIARIO DEL EXTERIOR: el que se obtiene del sistema <u>SICORE</u>. Para obtener este listado, puede consultar los pasos a seguir en el MANUAL DE SICORE que se encuentra publicado en la página de la UNC.

2-Detalle el monto total de las retenciones de la quincena, por cada uno de los impuestos.

3-Adjunte el archivo de RETENCIONES zip, previamente exportado por el sistema SICORE.

Luego de haber completado la carga haga click sobre el botón "AGREGAR"

| Dependencia: (*)  | 46000 - Secretaria de Planificacion y Ges | stion Institucional 🛛 |
|-------------------|-------------------------------------------|-----------------------|
| Estado:           | Sin Revisar                               |                       |
| Periodo: (*)      | 08 / 2014 · 1era Quincena 💌               |                       |
| Resumen Ganancia  | 5                                         |                       |
| Archivo PDF:      | Examinar RESUMEN GCIAS.pdf                |                       |
| Importe:          | 1.000                                     |                       |
| Resumen IVA       |                                           |                       |
| Archivo PDF:      | Examinar RESUMEN IVA.pdf                  |                       |
| Importe:          | 5.000                                     |                       |
| Resumen Benef. de | Ext.                                      |                       |
| Archivo PDF:      | Examinar RESUMEN BEN EXT.pdf              | ł                     |
| Importe:          | 500                                       |                       |
| Retenciones       |                                           |                       |
| Archivo ZIP: (*)  | Examinar backup03.zip                     |                       |
| Total: (*)        | 8 6500                                    |                       |

Una vez completado este paso, para poder corroborar lo cargado, seleccione nuevamente en la barra menú, la solapa "*RETENCIONES*", el impuesto SICORE, el período generado y haga click en el botón" *FILTRAR*".

| Columna          | Condición | Valor                                                         |
|------------------|-----------|---------------------------------------------------------------|
| Tipo: (*)        |           | SICORE                                                        |
| Dependencia: (*) |           | 46000 - Secretaria de Planificacion y Gestion Institucional 💌 |
| Periodo: (*)     |           | 08 / 2014 - 1era Quincena 💌                                   |
|                  |           | Tiltrar 🗎 🛓 Limpiar                                           |
| Retenciones      |           |                                                               |
| No hay datos c   | argados   |                                                               |
| Depósitos        |           |                                                               |
| No hay datos c   | argados   | ]                                                             |
|                  |           | Agregar Retenciones Sin Retenciones Aprimir                   |

De esta forma se visualizara lo siguiente:

| Filtrar por:           |                            |                     |         |                                      |                  |                               |             |                                               |             |                |                     |                    |
|------------------------|----------------------------|---------------------|---------|--------------------------------------|------------------|-------------------------------|-------------|-----------------------------------------------|-------------|----------------|---------------------|--------------------|
| Columna                | Condición                  | Valor               |         |                                      |                  |                               |             |                                               |             |                |                     |                    |
| Tipo: (*)              |                            | SICORE              | ۷       |                                      |                  |                               |             |                                               |             |                |                     |                    |
| Dependencia            | : (*)                      | 46000 · Secreta     | aria de | Planificacion y Gestion I            | Instituciona     | ~                             |             |                                               |             |                |                     |                    |
| Periodo: (*)           |                            | 08 / 2014 - 1era    | a Quin  | cena 💌                               |                  |                               |             |                                               |             |                |                     |                    |
|                        |                            |                     |         | <b>Filtra</b>                        | r) <u> h</u> Lin | ipiar                         |             |                                               |             |                |                     |                    |
| Retenciones            | 1                          |                     |         |                                      |                  |                               |             |                                               |             |                |                     |                    |
| Dependencia:           | 46000 - Secr               | etaria de Planifica | cion y  | Gestion Institucional                |                  |                               |             |                                               |             |                |                     |                    |
| Periodo: 08 /          | 2014 - 1era Q              | uincena             |         |                                      |                  |                               |             |                                               |             |                |                     |                    |
| Tipo: SICOF            | RE                         |                     |         |                                      |                  |                               |             |                                               |             |                |                     |                    |
| Subido                 | Archivo Rete               | enciones Tota       | -       | Resumen Ganancias PDF                | Ganancias        | Resumen IVA PDF               | IVA         | Resumen Benef. Ext. PDF                       | Benef, Ext. | Estado Comeni  | ario                |                    |
| 14/10/2014<br>15:28:07 | 082014-1er<br>46-sicore.zi | aQuin-<br>p \$ 8.   | 500,00  | 082014-1eraQuin-<br>46-ganancias.pdf | \$ 2.500,00      | 082014-1eraQuin<br>46-iva.pdf | \$ 5.000,00 | 082014-1eraQuin-<br>46-benef del exterior.pdf | \$ 1.000,00 | Sin<br>Revisar | Q <u>R</u> etención | Q <u>D</u> epósito |
| Depósitos              |                            |                     |         |                                      |                  |                               |             |                                               |             |                |                     |                    |
| No hay date            | os cargados                | ]                   |         |                                      |                  |                               |             |                                               |             |                |                     |                    |
|                        |                            |                     |         |                                      |                  |                               |             |                                               | Agreg       | ar Retenciones | Sin Retenciones     | 🗏 Imprimir         |
|                        |                            |                     |         |                                      |                  |                               |             |                                               |             |                |                     |                    |

## 2ª) Carga de Datos de Depósitos

Una vez efectuada la carga referida a las retenciones, el paso siguiente es cargar el **DEPOSITO** correspondiente al pago de las retenciones de la quincena, haga click sobre el botón "**DEPOSITO**".

| SICORE                                      |                            |                                      |                                 |                           |                                                  |                            |                 |                     |                    |
|---------------------------------------------|----------------------------|--------------------------------------|---------------------------------|---------------------------|--------------------------------------------------|----------------------------|-----------------|---------------------|--------------------|
|                                             |                            |                                      |                                 |                           |                                                  |                            |                 |                     |                    |
| Filtrar por:                                |                            |                                      |                                 |                           |                                                  |                            |                 |                     |                    |
| Columna Condición                           | Valor                      |                                      |                                 |                           |                                                  |                            |                 |                     |                    |
| Tipo: (*)                                   | SICORE 🗸 🗸                 |                                      |                                 |                           |                                                  |                            |                 |                     |                    |
| Dependencia: (*)                            | 46000 · Secretaria de      | Planificacion y Gestion              | nstitucional 💌                  |                           |                                                  |                            |                 |                     |                    |
| Periodo: (*)                                | 08 / 2014 - 1era Quin      | icena 💌                              |                                 |                           |                                                  |                            |                 |                     |                    |
|                                             |                            | <b>T</b> iltra                       | <u>Limpiar</u>                  |                           |                                                  |                            |                 |                     |                    |
| Retenciones                                 |                            |                                      |                                 |                           |                                                  |                            |                 |                     |                    |
| Dependencia: 46000 - Sec                    | retaria de Planificacion y | Gestion Institucional                |                                 |                           |                                                  |                            |                 |                     |                    |
| Periodo: 08 / 2014 - 1era                   | Quincena                   |                                      |                                 |                           |                                                  |                            |                 |                     |                    |
| Tipo: SICORE                                |                            |                                      |                                 |                           |                                                  |                            |                 |                     |                    |
| Subido Archivo Re                           | tenciones Total            | Resumen Ganancias PDF                | Ganancias Resumer               | n IVA PDF IVA             | Resumen Benef. Ext. PDF                          | Benel, Ext. Estado         | Comentario      |                     |                    |
| 14/10/2014 082014-16<br>15:28:07 46-sicore. | raQuin-<br>\$ 8.500,00     | 082014-1eraQuin-<br>46-ganancias.pdf | \$ 2.500,00 082014-<br>46-iva.p | <u>1eraQuin-</u> \$ 5.000 | 00 082014-1eraQuin-<br>46-benef_del_exterior.pdf | \$ 1.000,00 Sin<br>Revisar |                 | 🔍 <u>R</u> etención | Q <u>D</u> epósito |
| Depósitos                                   |                            |                                      |                                 |                           |                                                  |                            |                 |                     | $\sim$             |
| No hay datos cargados                       | ]                          |                                      |                                 |                           |                                                  |                            |                 |                     |                    |
|                                             |                            |                                      |                                 |                           |                                                  | Agregar Reter              | ciones <u>S</u> | in Retenciones      | 🗐 Imprimir         |

Para poder cargar los datos del depósito, haga click en el botón

| Datos Retención      |                                                                                 |
|----------------------|---------------------------------------------------------------------------------|
| Tipo:                | SICORE                                                                          |
| Dependencia:         | 46000 - Secretaria de Planificacion y Gestion Institucional                     |
| Periodo:             | 08 / 2014 - 1era Quincena                                                       |
| Total:               | 8500.00                                                                         |
| Cargar Depósitos     |                                                                                 |
|                      |                                                                                 |
| Fecha Depósito(*) Im | ouesto(*) Concepto(*) Importe(*) Cuenta(*) Tipo(*) Comprobante(*) Recibo Estado |
|                      | Guardar Cancelar                                                                |
|                      |                                                                                 |

Posteriormente se van completando los datos requeridos para cada tipo de impuesto:

- 1. Fecha del depósito:
- 2. Impuesto:
- 3. Concepto:
- 4. Importe:
- 5. Tipo: transferencia o Depósito con cheque
- 6. Comprobante: nº de RED de transferencia, o nº de Boleta en caso de depósito con cheque.

Adjunte el archivo de PDF del comprobante de pago

Completada la carga guarde la información, cliqueando el botón "GUARDAR"

| Datos Retención   |                             |                                  |             |           |                   |                |          |                   |          |
|-------------------|-----------------------------|----------------------------------|-------------|-----------|-------------------|----------------|----------|-------------------|----------|
| Tipo:             | SICORE                      |                                  |             |           |                   |                |          |                   |          |
| Dependencia:      | 46000 - Secretaria de Plani | ficacion y Gestion Institucional |             |           |                   |                |          |                   |          |
| Periodo:          | 08 / 2014 - 1era Quincena   |                                  |             |           |                   |                |          |                   |          |
| Total:            | 8500.00                     |                                  |             |           |                   |                |          |                   |          |
| Cargar Depósitos  |                             |                                  |             |           |                   |                |          |                   |          |
| •                 |                             |                                  |             |           |                   |                |          |                   |          |
| Fecha Depósito(*) | Impuesto(*)                 | Concepto(*)                      | Importe(*)  | Cuenta(*) | Tipo(*)           | Comprobante(*) | Recibo   |                   | Estado   |
| 16/08/2014 🛅      | Ganancias 💌                 | 1º QUINC 01-2014                 | \$ 2.500,00 | 19032/81  | Transferencia 💌   | 147852         | Examinar | PAGO GCIAS.pdf    | Ē        |
| 16/08/2014        | IVA 💌                       | 1º QUINC 01-2014                 | \$ 5.000,00 | 19032/81  | Transferencia 💌   | 236514         | Examinar | PAGO IVA.pdf      | Ĩ        |
| 16/08/2014 📑      | Benef. Ext. 💌               | 1º QUINC 01-2014                 | \$ 1.000,00 | 19032/81  | Transferencia 🛛 🗸 | 147852         | Examinar | PAGO BEN EXT.pdf  | Ĩ        |
|                   |                             |                                  |             |           |                   |                |          | H <u>G</u> uardar | Cancelar |
|                   |                             |                                  |             |           |                   |                |          |                   | 🗐 İmprim |
|                   |                             |                                  |             |           |                   |                |          |                   |          |

Una vez completado este paso, para poder corroborar lo cargado, seleccione nuevamente en la barra menú, la solapa RETENCIONES, el impuesto SICORE, el período generado y haga click en el botón "*FILTRAR*".

| SICORE            |    |                            |                                          |             |           |               |          |                |          |                   |                  |
|-------------------|----|----------------------------|------------------------------------------|-------------|-----------|---------------|----------|----------------|----------|-------------------|------------------|
|                   |    |                            |                                          |             |           |               |          |                |          |                   |                  |
| Datos Retenció    | n  |                            |                                          |             |           |               |          |                |          |                   |                  |
| Tipo:             |    | SICORE                     |                                          |             |           |               |          |                |          |                   |                  |
| Dependencia:      |    | 46000 - Secretaria de Plan | nificacion y Gestion Institucional       |             |           |               |          |                |          |                   |                  |
| Periodo:          |    | 08 / 2014 - 1era Quincen   | a la la la la la la la la la la la la la |             |           |               |          |                |          |                   |                  |
| Total:            |    | 8500.00                    |                                          |             |           |               |          |                |          |                   |                  |
| Cargar Depósit    | 20 |                            |                                          |             |           |               |          |                |          |                   |                  |
| •                 |    |                            |                                          |             |           |               |          |                |          |                   |                  |
| Fecha Depósito(*) |    | Impuesto(*)                | Concepto(*)                              | Importe(*)  | Cuenta(*) | Tipo(*)       |          | Comprobante(*) | Recibo   |                   | Estado           |
| 16/08/2014        | 8  | Ganancias 🗸 🗸              | 1º QUINC 01-2014                         | \$ 2.500,00 | 19032/81  | Transferencia | ~        | 147852         | Examinar | PAGO GCIAS.pdf    | Ī                |
| 16/08/2014        |    | IVA 🗸                      | 1º QUINC 01-2014                         | \$ 5.000,00 | 19032/81  | Transferencia | V        | 236514         | Examinar | PAGO IVA.pdf      | Ĩ                |
| 16/08/2014        |    | Benef. Ext.                | 1º QUINC 01-2014                         | \$ 1.000,00 | 19032/81  | Transferencia | <b>v</b> | 147852         | Examinar | PAGO BEN EXT.pdf  |                  |
|                   |    |                            |                                          |             |           |               |          |                |          | 📙 <u>G</u> uardar | <u>C</u> ancelar |
|                   |    |                            |                                          |             |           |               |          |                |          |                   | 🗐 Imprim         |
|                   |    |                            |                                          |             |           |               |          |                |          |                   |                  |

#### B) Caso particular: Sin Retenciones

Si la dependencia no tiene retenciones para rendir, realice una presentación en la **MESA VIRTUAL** y deje constancia de ello. Seleccione la quincena, e ingresar al botón *"SIN RETENCIONES"*.

| ring ar port.                                                  |                    |                                                               |
|----------------------------------------------------------------|--------------------|---------------------------------------------------------------|
| Columna                                                        | Condición          | Valor                                                         |
| Tipo: (*)                                                      |                    | SICORE                                                        |
| Dependencia: (*)                                               | 1                  | 46000 - Secretaria de Planificacion y Gestion Institucional 💌 |
| Periodo: (*)                                                   |                    | 08 / 2014 - 2da Quincena 💌                                    |
|                                                                |                    | Tiltrar 🔒 🙀                                                   |
|                                                                |                    |                                                               |
| Retenciones                                                    |                    |                                                               |
| Retenciones<br>No hay datos ca                                 | argados            |                                                               |
| Retenciones<br>No hay datos ca<br>Depósitos                    | argados            |                                                               |
| Retenciones<br>No hay datos ca<br>Depósitos<br>No hay datos ca | argados<br>argados |                                                               |

Elija el período correspondiente y haga click "AGREGAR"

| Dependencia: (*) | 46000 - Secretaria de Planificacion y Gestion Institucional 🗸 |
|------------------|---------------------------------------------------------------|
| Estado:          | Sin Revisar                                                   |
| Periodo: (*)     | 08 / 2014 - 2da Quincena 💌                                    |

Una vez completado este paso, para poder corroborar lo cargado, se selecciona nuevamente en la barra menú, la solapa "*RETENCIONES*", el impuesto SICORE, el período generado y haga click en el botón "*FILTRAR*"

| lE        |                     |               |                   |          |                        |            |                 |         |                         |             |                 |            |                     |
|-----------|---------------------|---------------|-------------------|----------|------------------------|------------|-----------------|---------|-------------------------|-------------|-----------------|------------|---------------------|
|           |                     |               |                   |          |                        |            |                 |         |                         |             |                 |            |                     |
| Filtrar p | por:                | - distán      | Uslav             |          |                        |            |                 |         |                         |             |                 |            |                     |
| Columna   | 0                   | naicion       | Valor             | _        | 1                      |            |                 |         |                         |             |                 |            |                     |
| Tipo: (*) | )                   |               | SICORE            | ×        |                        |            |                 |         |                         |             |                 |            |                     |
| Depende   | encia: (*)          |               | 46000 - Sec       | retaria  | de Planificacion y Ge  | stion Inst | itucional 💌     |         |                         |             |                 |            |                     |
| Periodo:  | (*)                 |               | 08/2014-2         | da Qui   | ncena 💌                |            |                 |         |                         |             |                 |            |                     |
| ľ         |                     |               |                   |          | T                      | iltrar     | <u>Limpiar</u>  |         |                         |             |                 |            |                     |
| Retenci   | iones               |               |                   |          |                        |            |                 |         |                         |             |                 |            |                     |
| Depend    | encia: <b>46000</b> | - Secr        | etaria de Planif  | ficacion | y Gestion Instituciona | I          |                 |         |                         |             |                 |            |                     |
| Periodo:  | 08 / 2014 - 2       | 2da Qu        | iincena           |          |                        |            |                 |         |                         |             |                 |            |                     |
| Tipo: S   | ICORE               |               |                   |          |                        |            |                 |         |                         |             |                 |            |                     |
| Subido    |                     | An            | chivo Retenciones | Total    | Resumen Ganancias PDF  | Ganancias  | Resumen IVA PDF | IVA     | Resumen Benef. Ext. PDF | Benef, Ext. | Estado          | Comentario |                     |
| 14/10/2   | 2014 14:15:0        | 07 <u>Sin</u> | Retenciones       | \$ 0,00  |                        | \$ 0,00    |                 | \$ 0,00 |                         | \$ 0,00     | Sin Revisar     |            | Q <u>R</u> etención |
| Depósit   | tos                 |               |                   |          |                        |            |                 |         |                         |             |                 |            |                     |
| No hay    | y datos carga       | dos           |                   |          |                        |            |                 |         |                         |             |                 |            |                     |
|           |                     |               |                   |          |                        |            |                 |         | <u>A</u> gregar Rete    | nciones     | <u>S</u> in Ret | enciones   | 📙 Imprimir          |
|           |                     |               |                   |          |                        |            |                 |         |                         |             |                 |            |                     |

### C) Modificación de Datos

En caso de tener que modificar algún dato ya cargado, tanto referido a retenciones como a depósito, ya sea antes de haberlo subido a la mesa virtual o luego de que tesorería haya efectuado un rechazo y solicitado su corrección, ingrese nuevamente a al lupita y proceda a la modificación correspondiente.

"Mesa Virtual Retenciones SICORE"

| Rete           | enciones                                                                |                                  |           |             |                          |                   |          |              |                         |              |                                                |            |             |                |            |                         |              |
|----------------|-------------------------------------------------------------------------|----------------------------------|-----------|-------------|--------------------------|-------------------|----------|--------------|-------------------------|--------------|------------------------------------------------|------------|-------------|----------------|------------|-------------------------|--------------|
| Depe           | ependencia: 46000 - Secretaria de Planificacion y Gestion Institucional |                                  |           |             |                          |                   |          |              |                         |              |                                                |            |             |                |            |                         |              |
| Period         | icido: 08 / 2014 - 1era Quincena                                        |                                  |           |             |                          |                   |          |              |                         |              |                                                |            |             |                |            |                         |              |
| Tipo           | Tipo: SICORE                                                            |                                  |           |             |                          |                   |          |              |                         |              |                                                |            |             |                |            |                         |              |
| Subido         | 0                                                                       | Archivo Retencione               | 5         | Total       | Resumen Ga               | mancias PDF       | Gar      | ancias Res   | umen IVA PDF            | IVA          | Resumen Benef. Ext. PDF                        |            | Benef. Ext. | Estado         | Comentario |                         |              |
| 14/10<br>14:33 | 0/2014<br>3:31                                                          | 082014-1eraQuin<br>46-sicore.zip | <u>.</u>  | \$ 8.500,00 | 082014-1ei<br>46-gananci | raQuin-<br>as,pdf | \$ 2.    | 500,00 0820  | 014-1eraQuin-<br>va.pdf | \$ 5.000,0   | 0 082014-1eraQuin-<br>46-benef_del_exterior.pc | 11         | \$ 1.000,00 | Sin<br>Revisar |            | Q <u>R</u> etención     | Depósito     |
| Dep            | ósitos                                                                  |                                  |           |             |                          |                   |          |              |                         |              |                                                |            |             |                |            |                         |              |
| Fecha          | a Depósito                                                              | Subido                           | Impuesto  | Concept     | 0                        | Importe           | Cuenta   | Tipo         | Comprobante             | e Recibo     |                                                | Tesorenia  | Comentar    | io.            |            |                         |              |
| 16/08          | 8/2014                                                                  | 14/10/2014 14:39:0)              | Ganancia  | as 1º QUI   | VC 01-2014               | \$ 2.500,00       | 19032/81 | Transference | sia 147852              | 082014-1eraQ | uin-46-Recibo-T-147852.pd                      | Sin Revisa | r           |                |            |                         |              |
| 16/08          | 8/2014                                                                  | 14/10/2014 14:39:07              | IVA       | 1º QUI      | VC 01-2014               | \$ 5.000,00       | 19032/81 | Transference | sia 236514              | 082014-1eraQ | uin-46-Recibo-T-236514.pd                      | Sin Revisa | r           |                |            |                         |              |
| 16/08          | 8/2014                                                                  | 14/10/2014 14:39:07              | Benef. Ex | xt. 1º QUI  | VC 01-2014               | \$ 1.000,00       | 19032/81 | Transference | sa 147852               | 082014-1eraQ | uin-46-Recibo-T-147852.pd                      | Sin Revisa | r           |                |            |                         |              |
|                |                                                                         |                                  |           |             |                          |                   |          |              |                         |              |                                                |            | Agreg       | ar Retenc      | iones      | <u>S</u> in Retenciones | 🗐 🗐 İmprimir |
|                |                                                                         |                                  |           |             |                          |                   |          |              |                         |              |                                                |            |             |                |            |                         |              |

Para modificar algún dato de la **rendición de retenciones**, seleccione el botón "**RETENCION**", y una vez modificado lo necesario, haga click en el botón "**MODIFICAR**"

| Dependencia: (*)   | 46000 - Secretaria de Planificacion y Gestion Institu        | cional 💌 |
|--------------------|--------------------------------------------------------------|----------|
| Estado:            | Sin Revisar                                                  |          |
| Periodo: (*)       | 08 / 2014 - 1era Quincena 💌                                  |          |
| Resumen Ganancias  |                                                              |          |
| Archivo PDF:       | 082014-1eraQuin-46-ganancias.pdf                             |          |
| Importe:           | 2500.00                                                      |          |
| Resumen IVA        |                                                              |          |
| Archivo PDF:       | 082014-1eraQuin-46-iva.pdf Cambiar el Archivo                |          |
| Importe:           | 5000.00                                                      |          |
| Resumen Benef. del | Ext.                                                         |          |
| Archivo PDF:       | 082014-1eraQuin-46-benef_del_exterior.pdf Cambiar el Archivo |          |
| Importe:           | 1000.00                                                      |          |
| Retenciones        |                                                              |          |
| Archivo ZIP: (*)   | 082014-1eraQuin-46-sicore.zip Cambiar el Archivo             |          |
| Total: (*)         | 8500.00                                                      |          |
|                    |                                                              |          |

Para modificar datos de **Depósito** proceda de forma similar y haga click en el botón "GUARDAR".

"Mesa Virtual Retenciones SICORE"

| SICORE            |                           |                                    |            |           |                 |                |                                                              |                  |
|-------------------|---------------------------|------------------------------------|------------|-----------|-----------------|----------------|--------------------------------------------------------------|------------------|
|                   |                           |                                    |            |           |                 |                |                                                              |                  |
| Datos Retención   |                           |                                    |            |           |                 |                |                                                              |                  |
| Tipo:             | SICORE                    |                                    |            |           |                 |                |                                                              |                  |
| Dependencia:      | 46000 - Secretaria de Pla | mificacion y Gestion Institucional |            |           |                 |                |                                                              |                  |
| Periodo:          | 08 / 2014 - 1era Quincer  | a .                                |            |           |                 |                |                                                              |                  |
| Total:            | 8500.00                   |                                    |            |           |                 |                |                                                              |                  |
| Cargar Depósitos  |                           |                                    |            |           |                 |                |                                                              |                  |
| -                 |                           |                                    |            |           |                 |                |                                                              |                  |
| Fecha Depósito(*) | Impuesto(*)               | Concepto(*)                        | Importe(*) | Cuenta(*) | Tipo(*)         | Comprobante(*) | Recibo                                                       | Estado           |
| 16/08/2014        | Ganancias                 | 1º QUINC 01-2014                   | 2500.00    | 19032/81  | Transferencia 💌 | 147852         | 082014-1eraQuin-46-Recibo-T-147852.pdf<br>Cambiar el Archivo | Sin<br>Revisar   |
| 16/08/2014        | IVA N                     | 1º QUINC 01-2014                   | 5000.00    | 19032/81  | Transferencia 💌 | 236514         | 082014-1eraQuin-46-Recibo-T-236514.pdf                       | Sin<br>Revisar   |
| 16/08/2014        | Benef. Ext.               | 1º QUINC 01-2014                   | 1000.00    | 19032/81  | Transferencia 💌 | 147852         | 082014-1eraQuin-46-Recibo-T-147852.pdf                       | Sin<br>Revisar   |
|                   |                           |                                    |            |           |                 |                | <u> </u>                                                     | <u>C</u> ancelar |
|                   |                           |                                    |            |           |                 |                |                                                              | 📙 Imprimir       |

# jij IMPORTANTE !!!

Una vez aprobados todos los datos por la *Dirección de Tesorería* estos ya **NO** pueden modificarse

#### D) Control de Tesorería

Finalizada la carga en la mesa virtual por parte de la dependencia, tanto de retenciones como de depósitos, Tesorería descargará y revisará los distintos archivos.

En caso de que toda la información declarada sea correcta se colocará "**APROBADO**", mientras que si hay algún error se colocará "**RECHAZADO**". En este último caso se describirá brevemente cual es el motivo en el campo "**COMENTARIO**".

| IVA Resumen Benef. Ext. PDF                              | Benef, Ext. Catalon Comentario |                    |            |
|----------------------------------------------------------|--------------------------------|--------------------|------------|
| \$ 5.000,00 082014-1eraQuin-<br>46-benef_del_exterior.pd | f \$ 1.000.00 Aprobado         | ✓ Aprobar          | <u> </u>   |
| Bacha.                                                   | Turnah Sanahala                |                    |            |
| Recibo                                                   | Tesorena Comentario            | Destant            |            |
| 082014-1eraQuin-46-Recibo-T-147852.pdf                   | Aprobado Aprobar               | <u>N</u> echazar   |            |
| 082014-1eraQuin-46-Recibo-T-147852.pdf                   | Aprobado                       | <u>⊗ R</u> echazar |            |
| 082014-1eraQuin-46-Recibo-T-236514. df                   | Rechazado error en cuenta      | <u> </u>           |            |
|                                                          |                                |                    | 🗐 Imprimir |
|                                                          |                                |                    |            |

Ante un **RECHAZO**, la dependencia deberá ingresar nuevamente y corregir lo indicado (ya sea en lo referido a retenciones o al depósito), a los efectos que Tesorería proceda nuevamente al control de los datos subidos.

Una vez que se encuentre todo aprobado, la dependencia podrá imprimir la constancia de presentación, la cual servirá como comprobante de haber cumplido con la rendición en tiempo y forma.

La Dirección de Tesorería de la SPGI, en cumplimiento de la obligación fiscal que posee la U.N.C. como agente de retención impositivo a nivel nacional y provincial, efectúa las presentaciones y pago a los organismos de recaudación correspondientes, en base a la información suministrada por cada dependencia.

Es por ello que las presentaciones efectuadas por cada una de las dependencias a través de la MESA VIRTUAL, poseen CARÁCTER DE DECLARACION JURADA, por lo que deben ser llevadas a cabo por un usuario que posea las facultades y las responsabilidades que ello implica.

#### 5- COMPROBANTES GENERADOS POR EL SISTEMA

#### 1-Presentación de la declaración quincenal, pendiente de ser revisada por Tesorería.

| Tipo:                                      | es igua                             | al a SICO          | ORE                              |                     |                     |                       |             |                                                      |                       |            |
|--------------------------------------------|-------------------------------------|--------------------|----------------------------------|---------------------|---------------------|-----------------------|-------------|------------------------------------------------------|-----------------------|------------|
| Depende                                    | encia: es igua                      | al a 460           | 00 - Secre                       | taria de            | Planific            | cacion y              | Gestion     | Institucional                                        |                       |            |
| Periodo:                                   | es igua                             | ala 08 /           | 2014 - 1e                        | era Quin            | cena                |                       |             |                                                      |                       |            |
| Retencione                                 | s                                   |                    |                                  |                     |                     |                       |             |                                                      |                       |            |
| Dependent<br>Periodo: 08 /<br>Tipo: SICORI | cia: 46000 - Se<br>2014 - 1era Quin | cretaria d<br>cena | le Planificac                    | ion y Ges           | tion Ins            | titucional            |             |                                                      |                       |            |
| Subido                                     | Archivo<br>Retenciones              | Total              | Resumen<br>Ganancias PE          | Ganan               | clas Res            | UMEN IVA<br>PDF       | IVA         | Resumen Benef. Ext. Be<br>PDF E                      | enef.<br>Ext. Estado  | Comentario |
| 14/10/2014<br>14:33:31                     | 082014-1eraQuin-<br>46-sicore.zip   | \$ 8.500,00        | 082014-1 eraQu<br>46-ganancias.p | uin-<br>df \$ 2.500 | 0,00 08203<br>46-Ma | 14-1eraQuin-<br>1.pdf | \$ 5.000,00 | 082014-1eraQuin-<br>46-benef_del_exterior.pdf \$ 1.0 | 000,00 Sin<br>Revisar |            |
|                                            |                                     |                    |                                  |                     |                     |                       |             |                                                      |                       |            |
| Depósitos                                  |                                     |                    |                                  |                     |                     |                       |             |                                                      |                       |            |
| Fecha<br>Depósito                          | Subido                              | Impuesto           | Concepto                         | Importe             | Cuenta              | Tipo                  | Comprobar   | nte Recibo                                           | Tesorería             | Comentario |
| 16/08/2014                                 | 14/10/2014<br>14:39:07              | Ganancias          | 1º QUINC<br>01-2014              | \$ 2.500,00         | 19032/81            | Transferencia         | 147852      | 082014-1eraQuin-46-Recib<br>T-147852.pdf             | xo- Sin<br>Revisar    |            |
| 16/08/2014                                 | 14/10/2014<br>14:39:07              | IVA                | 1º QUINC<br>01-2014              | \$ 5.000,00         | 19032/81            | Transferencia         | 236514      | 082014-1eraQuin-46-Recib<br>T-236514.pdf             | xo- Sin<br>Revisar    |            |
| 16/08/2014                                 | 14/10/2014<br>14:39:07              | Benef.<br>Ext.     | 1º QUINC<br>01-2014              | \$ 1.000,00         | 19032/81            | Transferencia         | 147852      | 082014-1eraQuin-46-Recib<br>T-147852.pdf             | xo- Sin<br>Revisar    |            |

# <u>2-Presentación de la declaración quincenal "SIN RETENCIONES, pendiente de ser revisada por Tesorería.</u>

| Tipo:                                          | es igu                            | al a S  | ICORE                       |           |                    |         |                               |                |                |            |
|------------------------------------------------|-----------------------------------|---------|-----------------------------|-----------|--------------------|---------|-------------------------------|----------------|----------------|------------|
| Depender                                       | icia: es igu                      | al a 4  | 6000 - Se                   | cretaria  | de Planif          | ficacio | on y Gesti                    | on Ins         | titucio        | nal        |
| Periodo:                                       | es igu                            | al a O  | 8 / 2014 -                  | 2da Qu    | incena             |         |                               |                |                |            |
| Retenciones                                    |                                   |         |                             |           |                    |         |                               |                |                |            |
| Dependencia<br>Periodo: 08 / 2<br>Tipo: SICORE | a: 46000 - Se<br>1014 - 2da Quine | cretar  | ia de Planifi               | icacion y | Gestion In         | stituc  | ional                         |                |                |            |
| Subido                                         | Archivo<br>Retenciones            | Total   | Resumen<br>Ganancias<br>PDF | Ganancias | Resumen<br>IVA PDF | IVA     | Resumen<br>Benef. Ext.<br>PDF | Benef.<br>Ext. | Estado         | Comentario |
| 14/10/2014<br>14:15:07                         | Sin Retenciones                   | \$ 0,00 |                             | \$ 0,00   |                    | \$ 0,00 |                               | \$ 0,00        | Sin<br>Revisar |            |
|                                                |                                   |         |                             |           |                    |         |                               |                |                |            |
| Depósitos                                      |                                   |         |                             |           |                    |         |                               |                |                |            |
| Depósitos<br>No hay datos ca                   | rgados                            |         |                             |           |                    |         |                               |                |                |            |

### 3-Constancia de ACEPTACION de TESORERIA

| Tipo:                                                                    | es igua                                                                                                 | al a SIC(   | ORE                                  |             |                                |             |                                               |             |           |  |  |  |
|--------------------------------------------------------------------------|----------------------------------------------------------------------------------------------------|-------------|--------------------------------------|-------------|--------------------------------|-------------|-----------------------------------------------|-------------|-----------|--|--|--|
| Depende                                                                  | ncia: es igua                                                                                           | al a 4600   | 00 - Secretar                        | ria de Pla  | anificacion y                  | Gestion     | Institucional                                 |             |           |  |  |  |
| Periodo:                                                                 | es igua                                                                                                 | al a 08 /   | 2014 - 1era                          | Quincer     | na                             |             |                                               |             |           |  |  |  |
|                                                                          |                                                                                                    |             |                                      |             |                                |             |                                               |             |           |  |  |  |
| Retenciones                                                              |                                                                                                    |             |                                      |             |                                |             |                                               |             |           |  |  |  |
| Dependenci                                                               | Dependencia: 45000 - Secretaria de Planificacion y Gestion Institucional                                |             |                                      |             |                                |             |                                               |             |           |  |  |  |
| Dependencia: 46000 - Secretaria de Planificacion y Gestion Institucional |                                                                                                    |             |                                      |             |                                |             |                                               |             |           |  |  |  |
| Tipo: SICORE                                                             |                                                                                                    |             |                                      |             |                                |             |                                               |             |           |  |  |  |
| Subido                                                                   | Subido Archivo Total Resumen Ganancias PDF Ganancias PDF IVA IVA PDF Ext. Benef. Ext. Estado Comentario |             |                                      |             |                                |             |                                               |             |           |  |  |  |
| 14/10/2014<br>15:28:07                                                   | 082014-1eraQuin-<br>46-sicore.zip                                                                       | \$ 8.500,00 | 082014-1eraQuin-<br>46-ganancias.pdf | \$ 2.500,00 | 082014-1eraQuin-<br>46-iva.pdf | \$ 5.000,00 | 082014-1eraQuin-<br>46-benef_del_exterior.pdf | \$ 1.000,00 | Apro bado |  |  |  |
| ·                                                                        |                                                                                                    |             |                                      |             |                                |             |                                               |             |           |  |  |  |
|                                                                          |                                                                                                    |             |                                      |             |                                |             |                                               |             |           |  |  |  |
| Depósitos                                                                | Depósitos                                                                                               |             |                                      |             |                                |             |                                               |             |           |  |  |  |
| Depósitos                                                                |                                                                                                    |             |                                      |             |                                |             |                                               |             |           |  |  |  |
| No hay datos o                                                           | argados                                                                                                 |             |                                      |             |                                |             |                                               |             |           |  |  |  |

## 4-Constancia de ACEPTACION de TESORERIA, declaración SIN RETENCIONES

| Tipo:<br>Dependen<br>Periodo:                                                                                                 | Tipo: es igual a SICORE<br>Dependencia: es igual a 46000 - Secretaria de Planificacion y Gestion Institucional<br>Periodo: es igual a 08 / 2014 - 2da Quincena |         |                             |           |                    |         |                               |                |          |            |  |  |
|----------------------------------------------------------------------------------------------------|----------------------------------------------------------------------------------------------------|---------|-----------------------------|-----------|--------------------|---------|-------------------------------|----------------|----------|------------|--|--|
| Retenciones                                                                                                    |                                                                                                    |         |                             |           |                    |         |                               |                |          |            |  |  |
| Dependencia: 46000 - Secretaria de Planificacion y Gestion Institucional<br>Periodo: 08 / 2014 - 2da Quincena<br>Tipo: SICORE |                                                                                                    |         |                             |           |                    |         |                               |                |          |            |  |  |
| Subido                                                                                                    | Archivo<br>Retenciones                                                                                                    | Total   | Resumen<br>Ganancias<br>PDF | Ganancias | Resumen<br>IVA PDF | IVA     | Resumen<br>Benef. Ext.<br>PDF | Benef.<br>Ext. | Estado   | Comentario |  |  |
| 21/10/2014<br>15:13:47                                                                                                    | Sin<br>Retenciones                                                                                                    | \$ 0,00 |                             | \$ 0,00   |                    | \$ 0,00 |                               | \$ 0,00        | Aprobado |            |  |  |
| Depósitos<br>Depósitos<br>No hay datos ca                                                                                     | rgados                                                                                                    |         |                             | · · · · · |                    |         |                               |                |          |            |  |  |

#### 6- MESA DE AYUDA AL USUARIO

Teléfono Mesa de Ayuda:

Tel. 0351-4266207

Correo Electrónico:

tesoreria@spgi.unc.edu.ar

Dirección de Tesorería General Secretaría de Planificación y Gestión Institucional Universidad Nacional de Córdoba